## 2. 利用者登録メニュー表示

## 利用者登録メニューを表示するには?

## 操作手順

調達機関選択画面(受注者用)で調達機関①をリストから選択し、確定②をクリックすると、「利用者登録/電子入札システム」選択画面(受注者用)が表示されます。

「利用者登録/電子入札システム」選択画面(受注者用)で利用者登録③をクリックすると、利用者登録起動画面が表示されます。

※業務実行中はこの画面を閉じないで下さい。業務画面よりも先にこの画面を閉じると、アプリケーションが正常に終了しない場合があります。

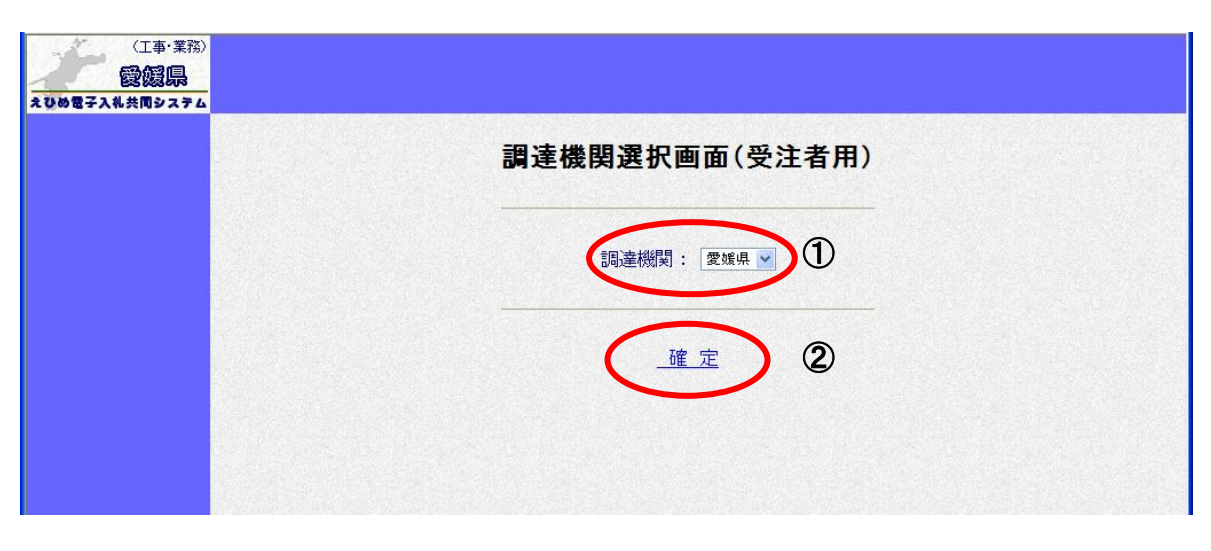

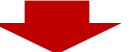

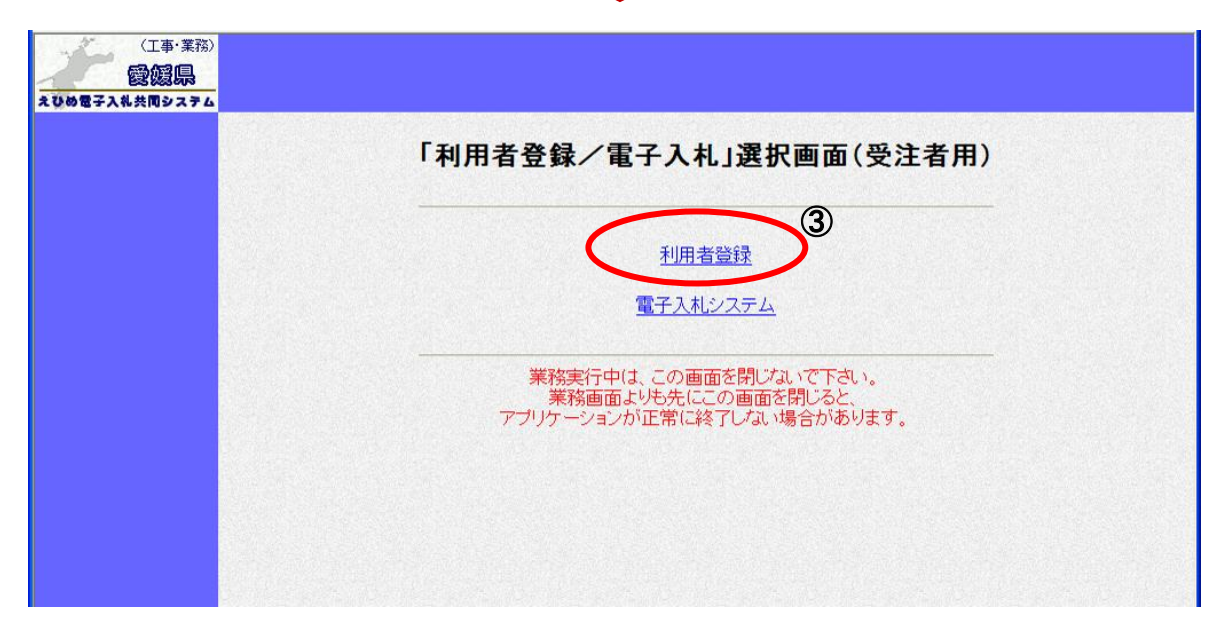

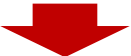

## 操作手順

利用者登録起動画面で利用者登録ボタン①をクリックすると、利用者登録メニュー②画面が表示されます。

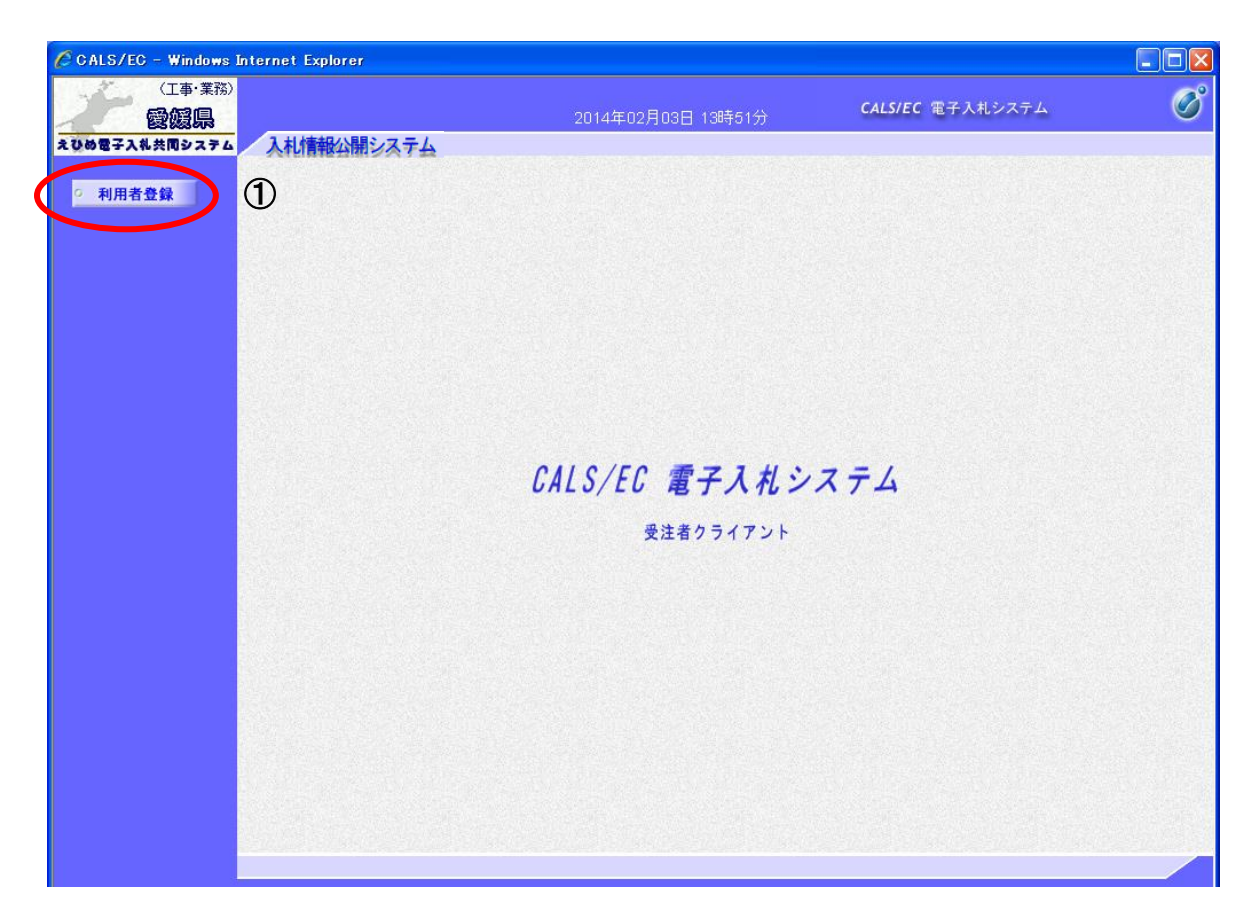

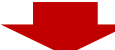

| CALS/EC - Windows In  | nternet Explorer                           |   |
|-----------------------|--------------------------------------------|---|
| (工事·業務)<br><b>愛媛県</b> | 2014年02月03日 13時53分 <b>CALS/EC</b> 電子入札システム | ø |
| えひめ電子入礼共同システム         | 入札情報公開システム                                 |   |
| ○ 利用者登録               | 利用者登録メニュー                                  | Ø |
|                       |                                            |   |
|                       |                                            |   |
|                       |                                            |   |
|                       |                                            |   |
|                       |                                            |   |
|                       |                                            |   |
|                       | 登録 変更 ICカード更新                              |   |
|                       |                                            |   |
|                       |                                            |   |